## *ZOOM – Wie funktioniert das am PC / Laptop?*

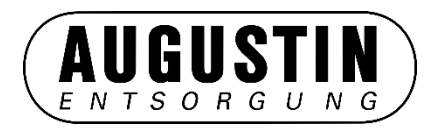

✓ Zusagen ▼ ? Mit Vorbehalt ▼ X Ablehnen ▼ Ablehnen ▼ Andere Zeit vorschlagen ▼ Kalender...
 Roling, Markus ■ Roling, Markus (Markus.Roling@Augustin-Entsorgung.de)
 ZOOM TEST - digitales Augustin Firmen-Event
 Zeit Montag, 3. Mai 2021 10:00-17:00 Ort https://zoom.us/j/91097427913?pwd=SytsaEVuT3VReWIBRkp2TDVQNkQ5UT09

Augustin Entsorgung lädt Sie zu einem geplanten Zoom-Meeting ein.

Zoom-Meeting beitreten

https://zoom.us/j/91097427913?pwd=SytsaEVuT3VReWIBRkp2TDVQNkQ5UT09

Meeting-ID: 910 9742 7913 Kenncode: 1234

- 1. Email mit der ZOOM-Meeting-Einladung öffnen
- 2. Den Link "Zoom-Meeting beitreten" anklicken

## ZOOM – Wie funktioniert das am PC / Laptop? - APP

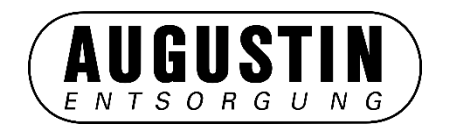

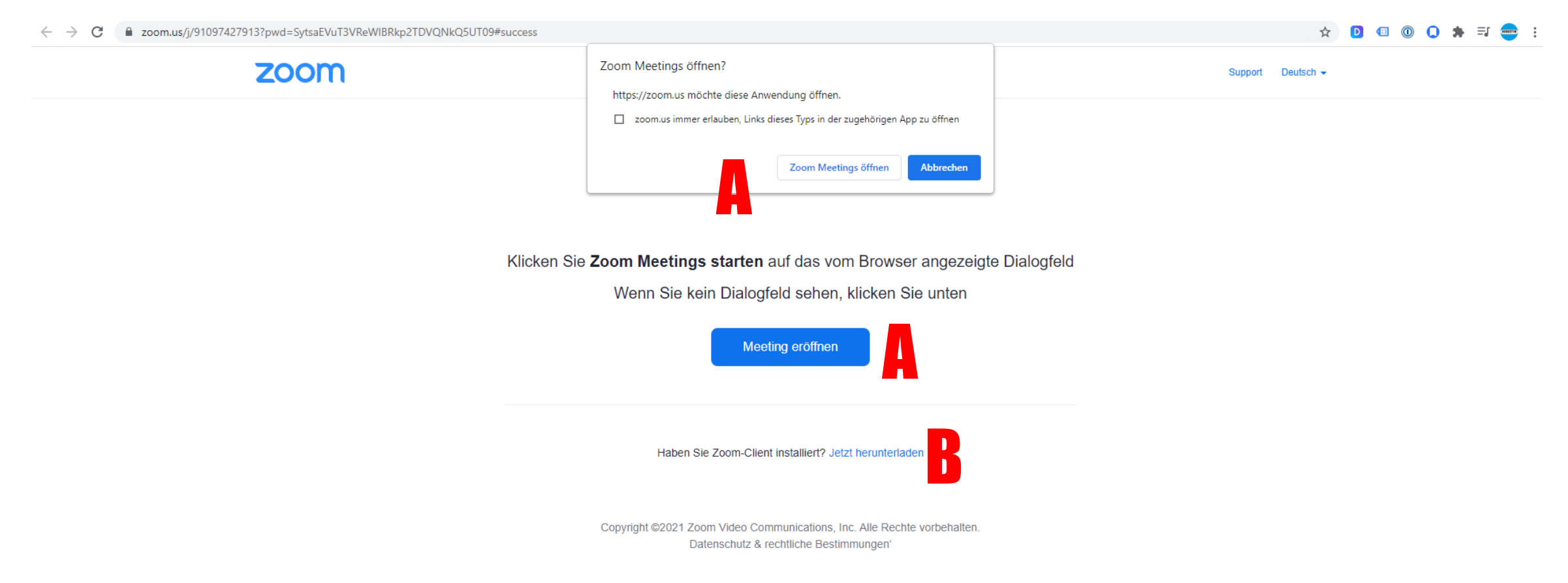

- A) ZOOM APP ist bereits installiert Zoom Meetings App öffnen
- B) ZOOM App ist nicht installiert. Zoom App herunterladen und wieder zu Punkt A.

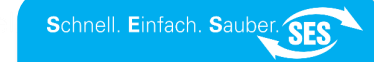

## ZOOM – Wie funktioniert das am PC / Laptop? - APP

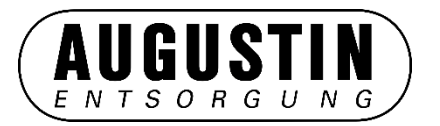

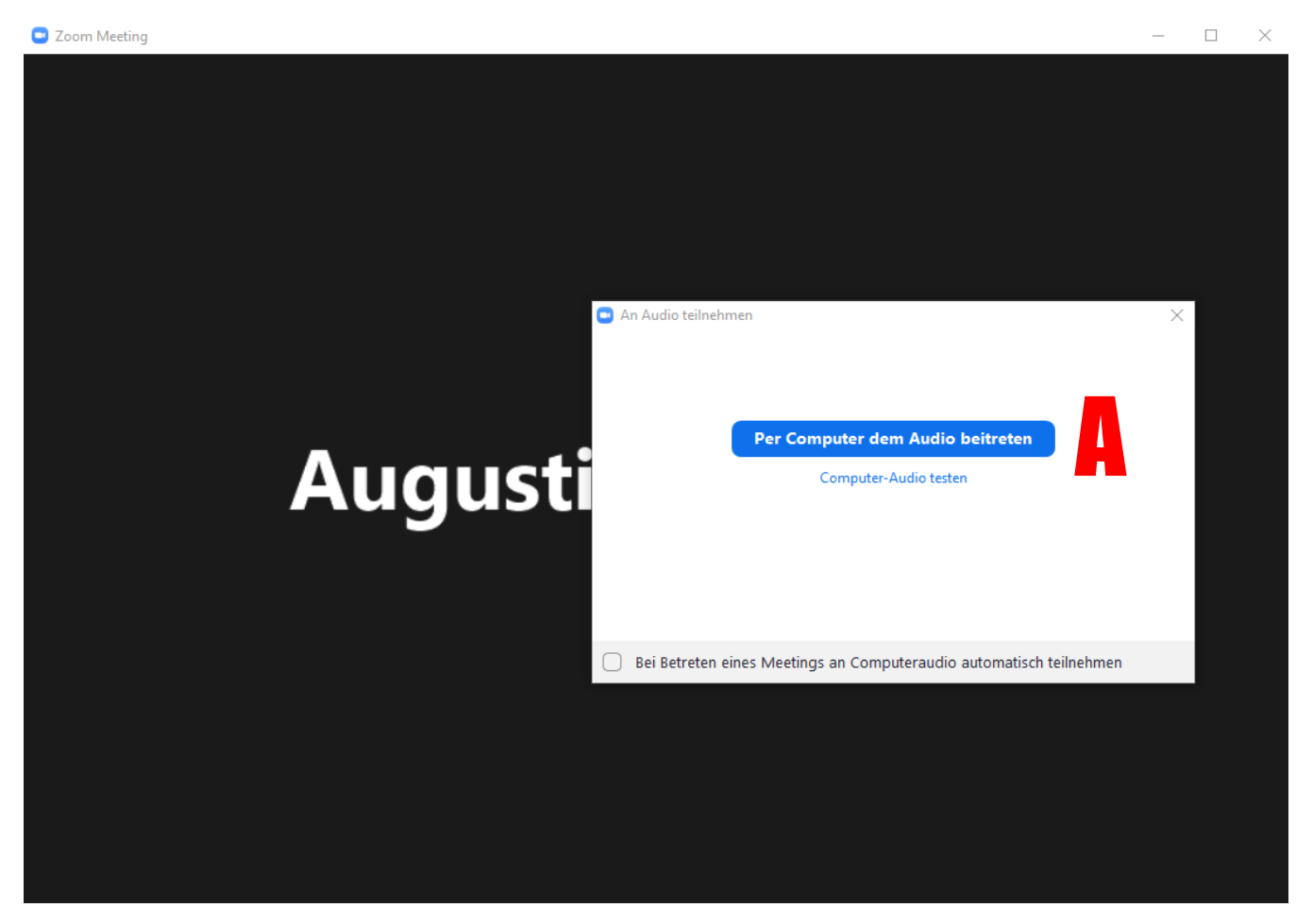

A) ZOOM APP öffnet sich und nun den Button "Per Computer Audio beitreten" klicken

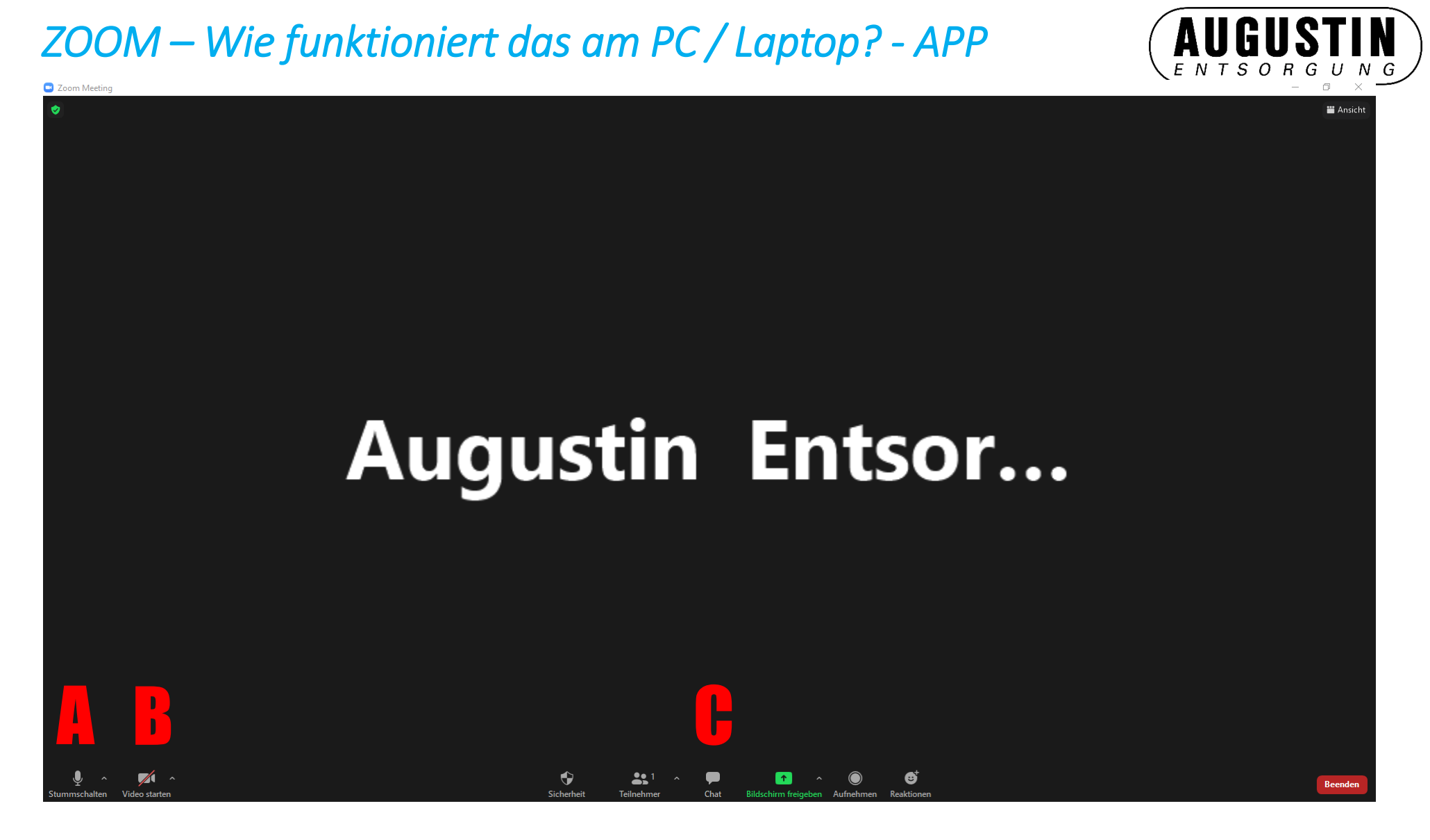

A) Mikrofon An-/Abschalten | B) eigenes Video An-/Abschalten | C) Chat nutzen

*ZOOM – Wie funktioniert das am PC / Laptop? - BROWSER* 

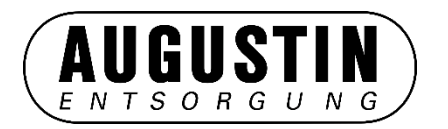

# **ZOOM App kann oder soll nicht installiert werden?**

Schnell. Einfach. Sauber. SES

#### ZOOM – Wie funktioniert das am PC / Laptop? - BROWSER

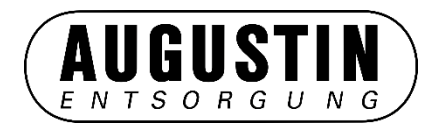

Klicken Sie Zoom Meetings starten auf das vom Browser angezeigte Dialogfeld

Wenn Sie kein Dialogfeld sehen, klicken Sie unten

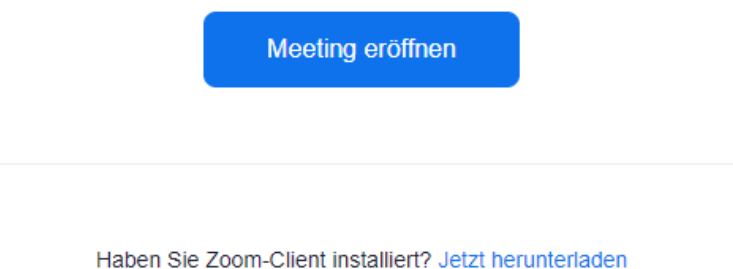

Huben die 200m diene installierte detze neruntentalen

Haben Sie Probleme mit Zoom Client? Mit Ihrem Browser anmelden

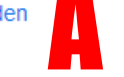

Copyright ©2021 Zoom Video Communications, Inc. Alle Rechte vorbehalten. Datenschutz & rechtliche Bestimmungen'

A) Das Meeting im Internet-Browser öffnen.

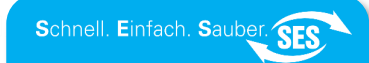

### ZOOM – Wie funktioniert das am PC / Laptop? - BROWSER

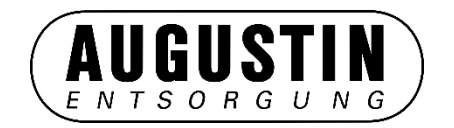

| ← → C ■ zoom.us/wc/join/91097427913?wpk=wcpka94a783ed4ed2cab3cdc29f782d96b3b |                                                                                          |                         |                                                                                              |                       | ☆            | D 🕕 | 0 0 | <b>≱</b> ≡/ |  |
|------------------------------------------------------------------------------|------------------------------------------------------------------------------------------|-------------------------|----------------------------------------------------------------------------------------------|-----------------------|--------------|-----|-----|-------------|--|
| zoom.us möchte:<br>Wikrofon verwenden                                        | ×                                                                                        | EINEM MEETING BEITRETEN | EIN MEETING VERANSTALTEN 👻                                                                   | ANMELDEN KOSTENLOSE R | EGISTRIERUNG |     |     |             |  |
| Ihre Kamera verwenden      Zulassen Blockier                                 | ren                                                                                      |                         |                                                                                              |                       |              |     |     |             |  |
| Meeting beitreten                                                            |                                                                                          |                         |                                                                                              |                       |              |     |     |             |  |
| Ihr Name Ihr Name Ihr Name Meinen Namen für zukünftige Meetings merken       |                                                                                          |                         |                                                                                              |                       |              |     |     |             |  |
|                                                                              |                                                                                          |                         |                                                                                              |                       |              |     |     |             |  |
|                                                                              |                                                                                          |                         |                                                                                              |                       |              |     |     |             |  |
|                                                                              | Ich bin kein Roboter.<br>reCAPTCHA<br>Datenschutzerklärung - Nutzungsbedingungen         | Die<br>Vid<br>zuk       | : hier ausgewählten Audio- und<br>leoeinstellungen werden für<br>rünftige Meetings verwendet |                       |              |     |     |             |  |
|                                                                              | Beitreten                                                                                | Ve                      | erstanden                                                                                    |                       |              |     |     |             |  |
|                                                                              | Zoom ist durch reCAPTCHA geschützt und es gelten die<br>Datenschutzrichtlinien und AGBs. |                         | <b>₽</b> ^ <b>■</b> (                                                                        |                       | J            |     |     |             |  |

- 1) Mikrofon und Kamera Zugriff erlauben oder verbieten
- 2) Name eingeben
- 3) Haken bei " Ich bin kein Roboter" setzen.
- 4) blauen Button "Beitreten" klicken
- 5) Los geht's!

ZOOM – Wie funktioniert das am PC / Laptop? - APP

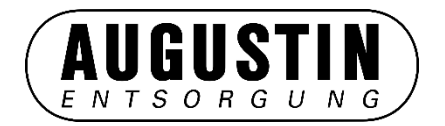

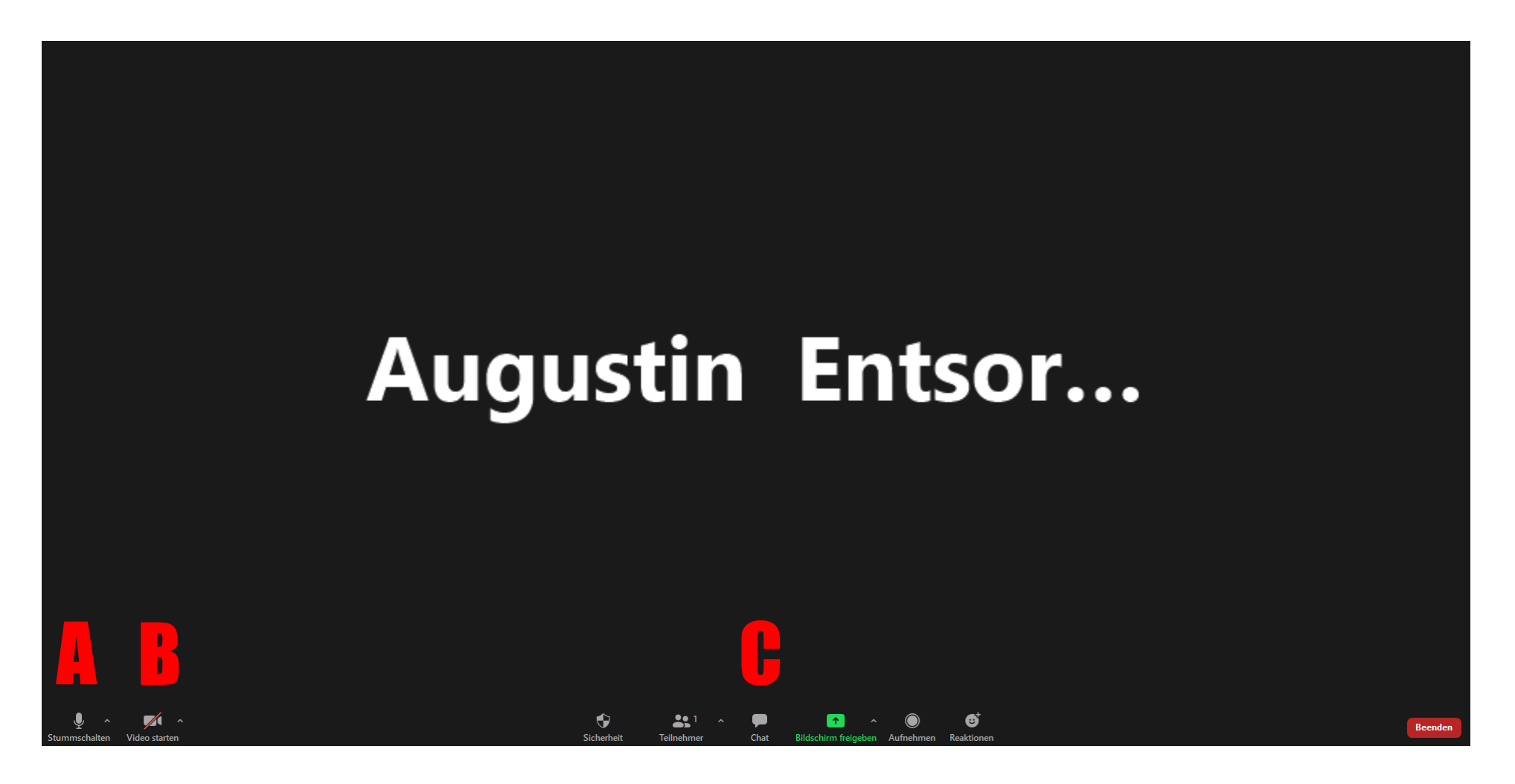

A) Mikrofon An-/Abschalten | B) eigenes Video An-/Abschalten | C) Chat nutzen

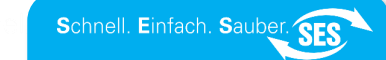